### Stamp Your Lease/ Tenancy Agreement

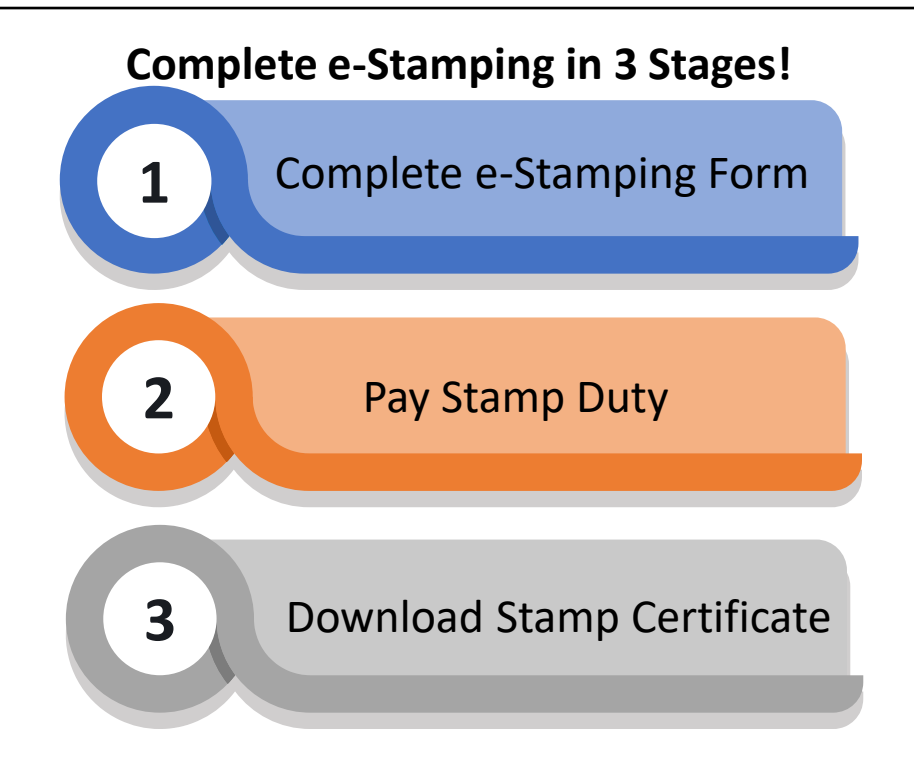

#### Important Note:

As far as possible, please avoid

- a) Copy and pasting the content from an external source into the fields; and
- b) Providing input with special characters (i.e. @, +, "", (), \*, /)

| Table of Contents                             |                |  |  |
|-----------------------------------------------|----------------|--|--|
| Login                                         | Page 2         |  |  |
| Fill in the Lease/ Tenancy<br>e-Stamping Form | Page 3         |  |  |
| Preview and Declare                           | Page 8         |  |  |
| Payment                                       | Page 9         |  |  |
| Glossary                                      | Page 14        |  |  |
| Annexes                                       | <u>Page 20</u> |  |  |
| <b>Technical Errors and Resolutions</b>       | <u>Page 22</u> |  |  |

### STEP 1.0 Login

- Go to e-Stamping Portal
- Login with Singpass\*

\*If you do not have Singpass, please use Non-Login Services instead. Please note that limited features will be available.

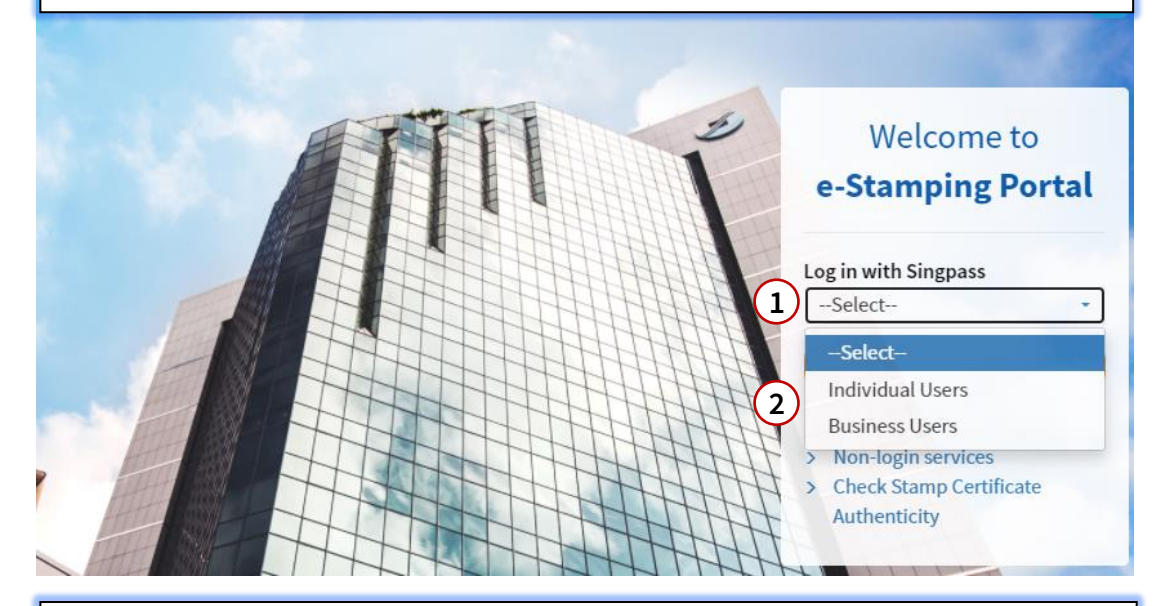

### **STEP 1.1 Login**

- Upon successful login, you will be shown our e-Stamping Portal home page (below).
- Select 'Stamping' then 'Lease/ Tenancy Agreement'.

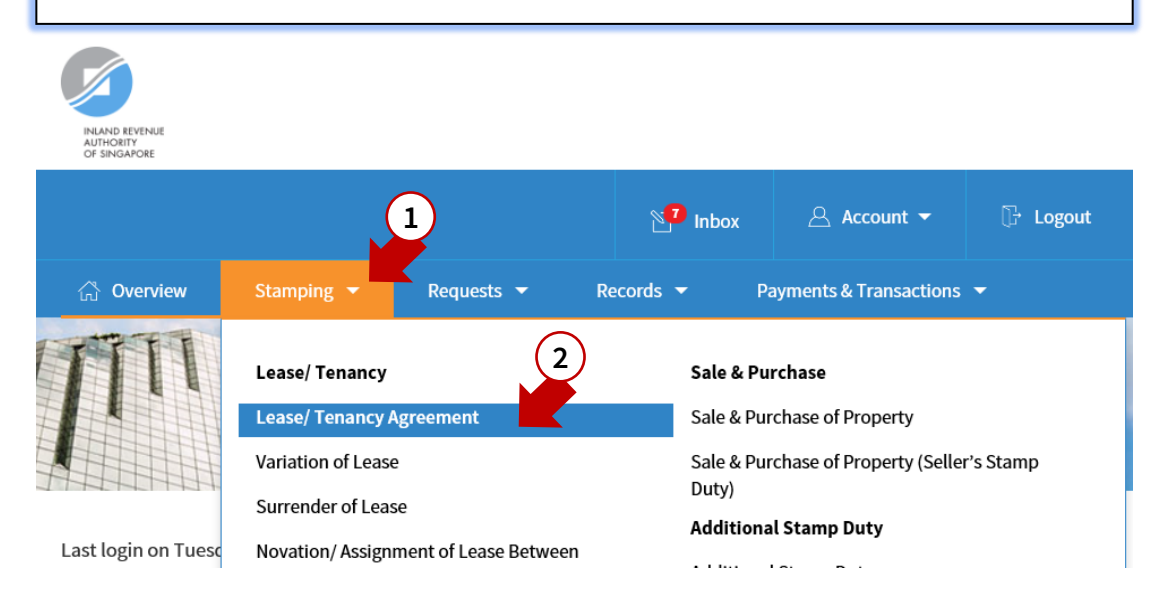

### STEP 2 Fill in the Lease/ Tenancy e-Stamping Form

For assistance on the fields, please refer to our glossary <u>here</u>.

#### Stamp Lease/ Tenancy Agreement

|   | 1 Enter Details 2 Pre                                                                        |                                     | 3 Pay & Acknowl  | edge                                                                   |  |
|---|----------------------------------------------------------------------------------------------|-------------------------------------|------------------|------------------------------------------------------------------------|--|
|   | Click CALCULATE for your Stamp Duty Charges after you have entered or changed details below. |                                     |                  |                                                                        |  |
|   | Contact                                                                                      |                                     |                  |                                                                        |  |
| 1 | Your Reference No.                                                                           |                                     |                  |                                                                        |  |
|   | Name                                                                                         | Auto-Generated for In               | dividual/ Busine | ss Users                                                               |  |
|   | Contact No.                                                                                  | Auto-Generated for In-              | dividual/ Busine | ss Users                                                               |  |
|   | Document                                                                                     |                                     |                  |                                                                        |  |
| 2 | Document Description*                                                                        | Select                              | -                | Select 🗸                                                               |  |
| 3 | Type of Document* 👔                                                                          | O Physical O Electronic             | c                | Select<br>Acceptance to Offer of Lease (Ad valorem)                    |  |
| 4 | Date of Document (i)                                                                         | dd/mm/yyyy                          |                  | Agreement for Lease (Ad valorem)<br>Lease (Ad valorem)                 |  |
|   | If the document was signed overseas, enter the date it was received in Singapore             | dd/mm/yyyy                          |                  | Tenancy Agreement (Ad valorem)<br>Tender/ Letter of Award (Ad valorem) |  |
| 5 | Is the property wholly or partially rented?*                                                 | $\bigcirc$ Whole $\bigcirc$ Partial |                  |                                                                        |  |
| 6 | Floor Area(sq m)                                                                             |                                     |                  |                                                                        |  |
|   | Property                                                                                     |                                     |                  |                                                                        |  |
|   | Postal Code*                                                                                 | RETRIEVE                            | l.               |                                                                        |  |
|   | Blk/ House No.                                                                               | Auto-Generated                      |                  |                                                                        |  |
|   | Street Name                                                                                  | Auto-Generated                      |                  | Select                                                                 |  |
|   | Level-Unit                                                                                   | # -                                 |                  | Private Residential<br>Executive Condominium                           |  |
|   | 7                                                                                            | Add Multiple Units                  |                  | HDB Residential<br>Mixed (with Residential Use)                        |  |
|   | Property Type                                                                                | Select                              | •                | Commercial<br>Industrial<br>Others                                     |  |
|   |                                                                                              | [                                   | 8 ADD ANOTH      | IER PROPERTY                                                           |  |

#### Vacant Land (Fill in only if the transaction involves vacant land)

9

### If 'Vacant Land' segment is expanded, you will see the fields below

| Vacant Land (Fill in only if the transa | ction involves vacant land) |
|-----------------------------------------|-----------------------------|
| Mk/ TS No.                              |                             |
| Lot No.                                 |                             |
| PL/ PT/ Parcel No.                      |                             |
| Street Name                             | SEARCH                      |
| Master Plan Zoning                      | Select                      |
|                                         | 10 JD ANOTHER VACANT LAND   |

### - This segment has been intentionally left blank -

#### If rental is indicated as '**Fixed**', you will see the fields below:

|    | Lease/ Tenancy Period                                             |                                               |  |
|----|-------------------------------------------------------------------|-----------------------------------------------|--|
| 11 | Is your rental fixed or varied for the lease/<br>tenancy period?* | Fixed (i) Varied (i)                          |  |
| 12 | Lease Term (In Months)* 👔                                         | Definite     Indefinite                       |  |
|    | Start Date*                                                       | dd/mm/yyyy                                    |  |
|    | 13<br>End Date*                                                   | Check this box if the start date is tentative |  |

| 14 | Rental Charges Per Month                                                |                                  |                        |
|----|-------------------------------------------------------------------------|----------------------------------|------------------------|
|    | Rent for Premises<br>(Actual rent or market rent, whichever is higher.) | \$\$                             |                        |
|    | Furniture and Fittings                                                  | s\$                              |                        |
|    | Maintenance Charges                                                     | s\$                              |                        |
|    | Other Charges                                                           | s\$                              |                        |
| 15 | Does total rent include a variable component?* (j)                      | 🔿 No 🔿 Yes                       |                        |
|    | Total Rent                                                              | <b>SS</b> Auto Calculated Figure |                        |
| 16 | Premium ()                                                              |                                  |                        |
|    | Premium for the XXXXX component                                         | S\$                              |                        |
|    |                                                                         | CALCULATE                        |                        |
|    | Stamp Duty Charges                                                      |                                  |                        |
|    | Stamp Duty                                                              |                                  | Auto Calculated Figure |
|    | Total Amount Payable                                                    |                                  | Auto Calculated Figure |
|    | Payment Due Date                                                        |                                  | Auto Calculated Date   |
|    |                                                                         |                                  |                        |

# **Note:** Stamp duty payable will only be shown after clicking '**Calculate**'

| 11       is your rental fixed or varied for the lease/<br>tenancy period?*       Fixed ()       Varied ()         11       is your rental fixed or varied for the lease/<br>tenancy period?*       17       dd/mm/yyyy ()         18       Rental Charges Per Month       17       dd/mm/yyyy ()         18       Rental Charges Per Month       \$\$       \$\$         18       Rent for Premises<br>(Actual rent or market rent, whichever is higher.)       \$\$       \$\$         Furniture and Fittings       \$\$       \$\$       \$\$         19       Start Date       End Date       Months       Rent for Premises (\$\$)       Actions         19       Start Date       End Date       Months       Rent for Premises (\$\$)       Actions         19       Start Date       End Date       Months       Rent for Premises (\$\$)       Actions         19       Start Date       End Date       Months       Rent for Premises (\$\$)       Actions         19       Deriod 1       A       Rental Amount X       DELETE       E         19       Does total rent include variable component? (P)       No       Yes       Yes         15       Does total rent include variable component? (P)       No       Yes       Yes         15       Does total rent include va |                    | e fields below:                                                      | ied', you will see th                                                                                                    |                       |                                                                                                    |                                                                                                    |                     |
|----------------------------------------------------------------------------------------------------|--------------------|----------------------------------------------------------------------|----------------------------------------------------------------------------------------------------|-----------------------|----------------------------------------------------------------------------------------------------|----------------------------------------------------------------------------------------------------|---------------------|
| 11       Is your rental fixed or varied for the lease/       Fixed ()       Varied ()         12       Start Date*       17       dd/mm/yyyy ()         18       Rental Charges Per Month       If ()       dd/mm/yyyy ()         18       Rental Charges Per Month       S       If ()         18       Rent for Premises<br>(Actual rent or market rent, whichever is higher.)       S       If ()         Furniture and Fittings       S       If ()       If ()         19       Maintenance Charges       S       If ()         19       Start Date       End Date       Months       Rent for Premises (SS)       Actions         19       Start Date       End Date       Months       Rent for Premises (SS)       Actions         19       Start Date       End Date       Months       Rent for Premises (SS)       Actions         19       Start Date       End Date       Months       Rent for Premises (SS)       Actions         19       Start Date       End Date       Months       Rent for Premises (SS)       Actions         19       Start Date       If ()       A       Rent for Premises (SS)       Actions         19       Start Date       End Date       Months       Rent for Premises (SS)                                                              |                    |                                                                      |                                                                                                    |                       | nancy Period                                                                                                    | Lease/ Ten                                                                                                    |                     |
| 18       Rental Charges Per Month         18       Rent for Premises<br>(Actual rent or market rent, whichever is higher.)       SS         19       Furniture and Fittings       SS         10       Note: Field 19 will only appear after clicking 'Add Another Reg         19       Start Date       End Date         19       Start Date       End Date         19       Start Date       End Date         19       Period 1       A         19       Period 2       B         19       Period 3       C         19       Period 3       C         10       Does total rent include variable component?* ①       No         15       Does total rent include variable component?* ①       Auto Calculated Figure component?* ②         15       Does total rent include variable component?* ③       Auto Calculated Figure component?* ③         15       Does total rent include variable component?* ③       Auto Calculated Figure component?* ③         16       Premium ④       Auto Calculated Figure component?* ③         17       Does total rent include variable component?* ③       Auto Calculated Figure component?* ③         16       Premium ④       S                                                                                                    |                    | Ð                                                                    | Fixed i Varied                                                                                                    | ne lease/             | fixed or varied for th<br>d?*                                                                                                    | Is your rental fi<br>tenancy perioc<br>Start Date*<br>End Date*                                                                    | 11                  |
| Rent for Premises SS   (Actual rent or market rent, whichever is higher.)   Furniture and Fittings SS   Maintenance Charges SS   Other Charges SS   Other Charges SS   Other Charges SS   Other Charges SS   Other Charges SS   Other Charges SS   Other Charges SS   Period 1 Period 1 A   Period 2 B   Period 3 C   Period 3 C   Period 3 C   Period 3 C   Period 3 C   Period 3 C   Period 3 C   Period 3 C   Period 3 C   Period 3 C   Period 3 C   Period 3 C   Period 3 C   Period 3 C   Period 3 C   Period 4 No   Yes   Period 5 Auto Calculated Figure   Avarage Rent SS   Auto Calculated Figure   Period 3 C                                                                                                    |                    |                                                                      |                                                                                                    | th                    | arges Per Mont                                                                                                    | Rental Cha                                                                                                    | 18                  |
| Furniture and Fittings SS   Maintenance Charges SS   Other Charges SS   Other Charges SS     Note: Field 19 will only appear after clicking 'Add Another Region   19 Start Date   Period 1 A   Period 2 B   Period 2 B   Period 3 C   Period 3 C   Period 3 C   Period 3 C   Total No. of Months Auto Calculated Figure   Total Rent SS   Auto Calculated Figure   Average Rent SS                                                                                                    |                    |                                                                      | s\$                                                                                                    | never is higher.)     | ises<br>r market rent, which                                                                                                    | Rent for Premi<br>(Actual rent or                                                                                                  |                     |
| Maintenance Charges SS   Other Charges SS   Other Charges SS     Note: Field 19 will only appear after clicking 'Add Another Regime   19 Start Date   Period 1 A   Period 2 B   Period 2 B   Period 3 C   Period 3 C   Rental Amount X   DELETE   Period 3   C   Rental Amount Z   DELETE   Period 3   C   Rental Amount Z   DELETE   Period 3   C   Rental Amount Z   DELETE   Period 3   C   Rental Amount Z   DELETE   Period 3   C   Rental Amount Z   DELETE   Period 3   C   Rental Amount Z   DELETE   Period 3   C   Rental Amount Z   DELETE   Period 3   C   Rental Amount Z   DELETE   Period 3   C   Rental Amount Z   DELETE   Period 3   C   No   Yes   Total No. of Months   Auto Calculated Figure   Average Rent   S   Auto Calculated Figure                                                                                                    |                    |                                                                      | S\$                                                                                                    |                       | Fittings                                                                                                    | Furniture and I                                                                                                    |                     |
| Other Charges       SS         Image: SS       Image: SS         Image: Start Date       End Date       Months       Rent for Premises (SS)       Actions         Image: SS       Period 1       A       Rental Amount X       DELETE       End         Image: Period 2       B       Rental Amount X       DELETE       End         Image: Period 3       C       Rental Amount Z       DELETE       End         Image: SS       Auto Calculated Figure       Image: SS       Auto Calculated Figure         Image: SS       Auto Calculated Figure       SS       Auto Calculated Figure         Image: SS       Auto Calculated Figure       SS       Auto Calculated Figure         Image: SS       Auto Calculated Figure       SS       Auto Calculated Figure         Image: SS       Auto Calculated Figure       SS       Auto Calculated Figure         Image: SS       Auto Calculated Figure       SS       Auto Calculated Figure         Image: SS       Auto Calculated Figure       SS       Auto Calculated Figure                                                                                                    |                    |                                                                      | S\$                                                                                                    |                       | Charges                                                                                                    | Maintenance C                                                                                                    |                     |
| Start Date       Months       Rent for Premises (S\$)       Actions         19       Start Date       End Date       Months       Rent for Premises (S\$)       Actions         19       Start Date       End Date       Months       Rent for Premises (S\$)       Actions         19       Period 1       A       Rental Amount X       DELETE       E         10       Period 2       B       Rental Amount Z       DELETE       E         15       Does total rent include variable component?* ①       No       Yes       E         15       Does total rent include variable component?* ①       Auto Calculated Figure       E       E         15       Average Rent       S\$       Auto Calculated Figure       E       E         16       Premium ①       E       S\$       Auto Calculated Figure       E                                                                                                    |                    |                                                                      | S\$                                                                                                    |                       | 5                                                                                                    | Other Charges                                                                                                    |                     |
| Period 1 A Rental Amount X DELETE E   Period 2 B Rental Amount Y DELETE E   Period 3 C Rental Amount Z DELETE E   15 Does total rent include variable component?* () No Yes   Total No. of Months Auto Calculated Figure Auto Calculated Figure   Average Rent S\$ Auto Calculated Figure                                                                                                    | RENT               | ADD ANOT                                                             | oor ofter eliciting (A                                                                                                    |                       |                                                                                                    |                                                                                                    |                     |
| Period 2 B Rental Amount Y DELETE E   Period 3 C Rental Amount Z DELETE E   15 Does total rent include variable component?* (i) No Yes   Total No. of Months Auto Calculated Figure   Total Rent SS Auto Calculated Figure   Average Rent SS Auto Calculated Figure                                                                                                    | RENT<br>t'         | ADD ANOT<br>dd Another Ro<br>Actions                                 | ear after clicking ' <b>A</b><br>Rent for Premises (S\$)                                                                                                    | only appe             | eld 19 will c<br>End Date                                                                                                    | Note: Fie                                                                                                    | 19                  |
| Period 3 C Rental Amount Z DELETE E     15 Does total rent include variable component?*•()     16 Premium ()                                                                                                    | t'                 | ADD ANOT<br>dd Another Re<br>Actions<br>DELETE                       | ear after clicking ' <b>A</b><br>Rent for Premises (S\$)<br>Rental Amount X                                                                                                    | only appe<br>Months   | eld 19 will o<br>End Date                                                                                                    | Note: Fie<br>Start Date<br>Peri                                                                                                    | 19                  |
| 15       Does total rent include variable component? • (i)         I Total No. of Months       Auto Calculated Figure         Total Rent       S\$         Average Rent       S\$         Auto Calculated Figure         Mo                                                                                                    | t'<br>t            | ADD ANOT<br>Add Another Re<br>Actions<br>DELETE<br>DELETE            | ear after clicking 'A<br>Rent for Premises (S\$)<br>Rental Amount X<br>Rental Amount Y                                                                                                    | Months<br>A<br>B      | eld 19 will c<br>End Date<br>riod 1<br>riod 2                                                                                                    | Note: Fie<br>Start Date<br>Peri<br>Peri                                                                                            | 19                  |
| Total No. of Months       Auto Calculated Figure         Total Rent       \$\$         Average Rent       \$\$         Average Rent       \$\$                                                                                                    | TT T               | ADD ANOTE<br>ADD ANOTE<br>Actions<br>DELETE<br>DELETE<br>DELETE      | ear after clicking 'A<br>Rent for Premises (S\$)<br>Rental Amount X<br>Rental Amount Y<br>Rental Amount Z                                                                                                 | Months<br>A<br>B<br>C | eld 19 will o<br>End Date<br>riod 1<br>riod 2<br>riod 3                                                                                                    | Note: Fie<br>Start Date<br>Peri<br>Peri                                                                                            | 19                  |
| Total Rent     \$\$     Auto Calculated Figure       Average Rent     \$\$     Auto Calculated Figure       16     Premium ()                                                                                                    | RENT<br>t'<br>IT • | ADD ANOTE<br>Add Another Ro<br>Actions<br>DELETE<br>DELETE           | ear after clicking 'A<br>Rent for Premises (S\$)<br>Rental Amount X<br>Rental Amount Y<br>Rental Amount Z                                                                                                 | Months<br>A<br>B<br>C | eld 19 will c<br>End Date<br>iod 1<br>iod 2<br>iod 3                                                                                                    | Note: Fie<br>Start Date<br>Peri<br>Peri<br>Does total rent<br>component?*                                                          | 19                  |
| Average Rent     S\$     Auto Calculated Figure       16     Premium ()                                                                                                    | TT T               | ADD ANOTE<br>Add Another Ro<br>Actions<br>DELETE<br>DELETE<br>DELETE | ear after clicking 'A<br>Rent for Premises (S\$)<br>Rental Amount X<br>Rental Amount Y<br>Rental Amount Z<br>No Yes<br>Auto Calculated Figure                                                             | Months<br>A<br>B<br>C | eld 19 will c<br>End Date<br>iod 1<br>iod 2<br>iod 3<br>t include variable<br>i ionths                                                                                                    | Note: Fie<br>Start Date<br>Peri<br>Peri<br>Does total rent<br>component? *<br>Total No. of Mo                                      | 19                  |
| 16 Premium                                                                                                    | TT -               | ADD ANOTE<br>Add Another Ro<br>Actions<br>DELETE<br>DELETE<br>DELETE | ear after clicking 'A<br>Rent for Premises (S\$)<br>Rental Amount X<br>Rental Amount Y<br>Rental Amount Z<br>No Yes<br>Auto Calculated Figure<br>S\$ Auto Calculated Figure                               | Months<br>A<br>B<br>C | eld 19 will o<br>End Date<br>fiod 1<br>fiod 2<br>fiod 3<br>fiod 3<br>fiod 4<br>fiod 4<br>fiod 5<br>fiod 6<br>fiod 1<br>fiod 2<br>fiod 1<br>fiod 2<br>fiod 3<br>fiod 3<br>fiod 6<br>fiod 1<br>fiod 1<br>fiod 1<br>fiod 2<br>fiod 3<br>fiod 3<br>fiod 6<br>fiod 1<br>fiod 3<br>fiod 6<br>fiod 6<br>fiod 6<br>fiod 6<br>fiod 7<br>fiod 6<br>fiod 6<br>fiod 6<br>fiod 6<br>fiod 6<br>fiod 6<br>fiod 7<br>fiod 7<br>fiod 7<br>fiod 6<br>fiod 6<br>fiod 7<br>fiod 7 | Note: Fie<br>Start Date<br>Peri<br>Peri<br>Peri<br>Does total rent<br>component?*<br>Total No. of Mo<br>Total Rent                 | 19                  |
|                                                                                                    | RENT<br>t'         | ADD ANOT<br>Actions       DELETE       DELETE       DELETE           | ear after clicking 'A<br>Rent for Premises (S\$)<br>Rental Amount X<br>Rental Amount Y<br>Rental Amount Z<br>No Yes<br>Auto Calculated Figure<br>S\$ Auto Calculated Figure<br>S\$ Auto Calculated Figure | Months<br>A<br>B<br>C | eld 19 will o<br>End Date<br>iod 1<br>iod 2<br>iod 3<br>t include variable<br>ionths                                                                                                    | Note: Fie<br>Start Date<br>Peri<br>Peri<br>Peri<br>Does total rent<br>component?*<br>Total No. of Mo<br>Total Rent<br>Average Rent | 19                  |
|                                                                                                    | RENT<br>t'         | ADD ANOT                                                             | ear after clicking 'A<br>Rent for Premises (S\$)<br>Rental Amount X<br>Rental Amount Y<br>Rental Amount Z<br>No Yes<br>Auto Calculated Figure<br>S\$ Auto Calculated Figure<br>S\$ Auto Calculated Figure | Months<br>A<br>B<br>C | eld 19 will o<br>End Date<br>iod 1<br>iod 2<br>iod 3<br>t include variable<br>ionths                                                                                                    | Note: Field                                                                                                    | [<br>19<br>15<br>16 |

**Note:** Stamp duty payable will only be shown below after clicking '**Calculate**'

| Name*               |                            |             |          |                      |
|---------------------|----------------------------|-------------|----------|----------------------|
| Identity Type*      |                            | Select      | •        |                      |
|                     |                            | Jeicer      |          | 20                   |
| Identity No."       | Select                     |             |          |                      |
|                     | FIN                        |             |          | ADD MULTIPLE PARTIES |
|                     | NRIC                       |             |          |                      |
| Lessee/ Tenant      | OTHERS<br>PASSPORT         |             |          |                      |
|                     | UEN-BUSINESS               |             |          |                      |
| Name*               | UEN-LOCAL CO 21            |             |          |                      |
| Profile*            |                            | Select      | •        |                      |
| Identity Type*      |                            | Select      | •        | Select               |
| Identity No.*       |                            |             |          | SINGAPORE CITIZEN    |
|                     |                            |             |          | FOREIGNER            |
| Malling Address     |                            |             |          | ENTITY               |
| Mailing addres      | ss is same as rented prope | rty address |          |                      |
| Country             |                            | Singapore   | Others   |                      |
| Postal Code*        |                            |             | RETRIEVE |                      |
| Blk/ House No.      |                            |             |          |                      |
|                     |                            |             |          |                      |
| Street Name         |                            |             |          |                      |
| Level-Unit          |                            | #           |          |                      |
|                     |                            |             | ,        |                      |
|                     |                            |             |          | 23 ADD ANOTHER PARTY |
| Additional Comr     | ments                      |             |          |                      |
| Additional com      | licitis                    |             |          |                      |
| (LIMITED TO 500 CHA | ARACTERS)                  |             |          |                      |
|                     |                            |             |          |                      |
|                     |                            |             |          |                      |
|                     |                            |             |          |                      |
|                     |                            |             |          |                      |
|                     |                            |             |          |                      |
|                     |                            |             |          |                      |
|                     |                            |             |          |                      |
|                     |                            | Next Step   | 5        |                      |

#### **STEP 3 Preview and Declare**

- In here, you will be shown all the details you have entered.
- Please review the information before payment.

# Stamp Lease/ Tenancy Agreement + EXPAND ALL PRINT

Please check the details you entered. Any error will affect the validity of the stamp certificate and amending an error can take up to 7 days.

To make changes, click the EDIT DETAILS button below.

#### **STEP 3.1**

- If all the details are correct, click 'Make Payment' to proceed.
- If you would like to make more edits, click 'Edit Details'.

#### Declaration

I declare that:

- The information given in this form is true, correct and complete to the best of my knowledge.
- I am aware that there are penalties for furnishing an incorrect or late stamping.

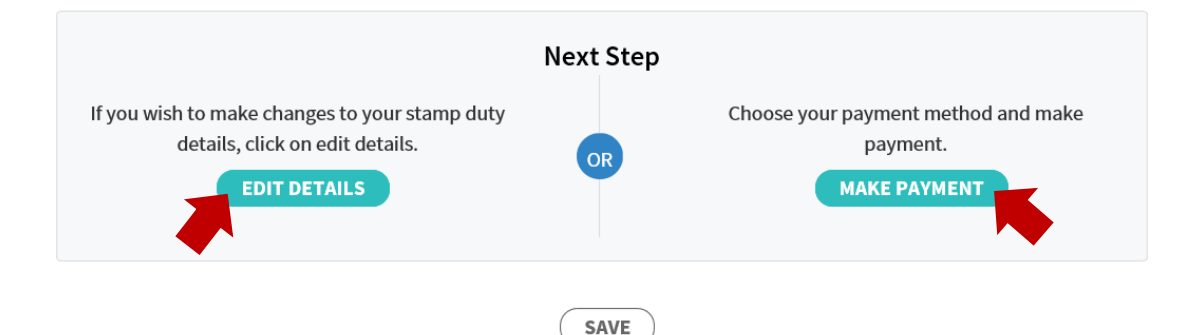

#### Note:

For GIRO-linked users and stamp duty amount below S\$5,000, you may download the stamp certificate as soon as you click '**Make Payment**'.

Payment will be deducted via GIRO within the next 3 working days, please ensure sufficient balance in your account.

#### STEP 4.0 Payment (Non-GIRO users)

- Take note of your Document Reference Number, select your preferred method of payment then select '**Pay**'.
- If you would like to pay by eNETS, **please disable your pop-up** blocker before you proceed.

| 1 Enter Details                                                                                                | 2 Preview & De                                                           | eclare 3 Pa                | ay & Acknowledge |
|----------------------------------------------------------------------------------------------------|--------------------------------------------------------------------------|----------------------------|------------------|
| would like to pa                                                                                               | ay by                                                                    | Payable Amount             |                  |
| enets                                                                                                    | Requires an existing internet banking<br>account with DBS/ POSB_OCBC_UOB | Document Ref No            | XXXXXXXXXXXXXXX  |
| Citibank or                                                                                                    | Citibank or Standard Chartered Bank.                                     | Stamp Duty                 | -                |
| 🔋 How do I disab                                                                                               | le pop-up blocker?                                                       | Total<br>Payment Due Date  |                  |
| Other Modes with Payment Slip<br>Download a copy of the payment slip and make your<br>payment via other modes. |                                                                          | (?) How to pay stamp duty? |                  |
|                                                                                                    |                                                                          | How do I get a refund?     |                  |

🖶 PRINT 🏠 RATE THIS E-SERVICE

#### STEP 4.1.0 Payment by eNETS

You will see a '*Payment in Progress*' page and a pop-up window will appear within 10 seconds.

#### Stamp Lease/ Tenancy Agreement

| 1 Enter Details | 2 Preview & Declare | 3 Pay & Acknowledge |
|-----------------|---------------------|---------------------|
|                 |                     |                     |
|                 | X                   |                     |
|                 | Payment in progress |                     |
|                 |                     |                     |

#### STEP 4.1.1 Payment by eNETS

An eNETS pop-up window that looks like this will appear.

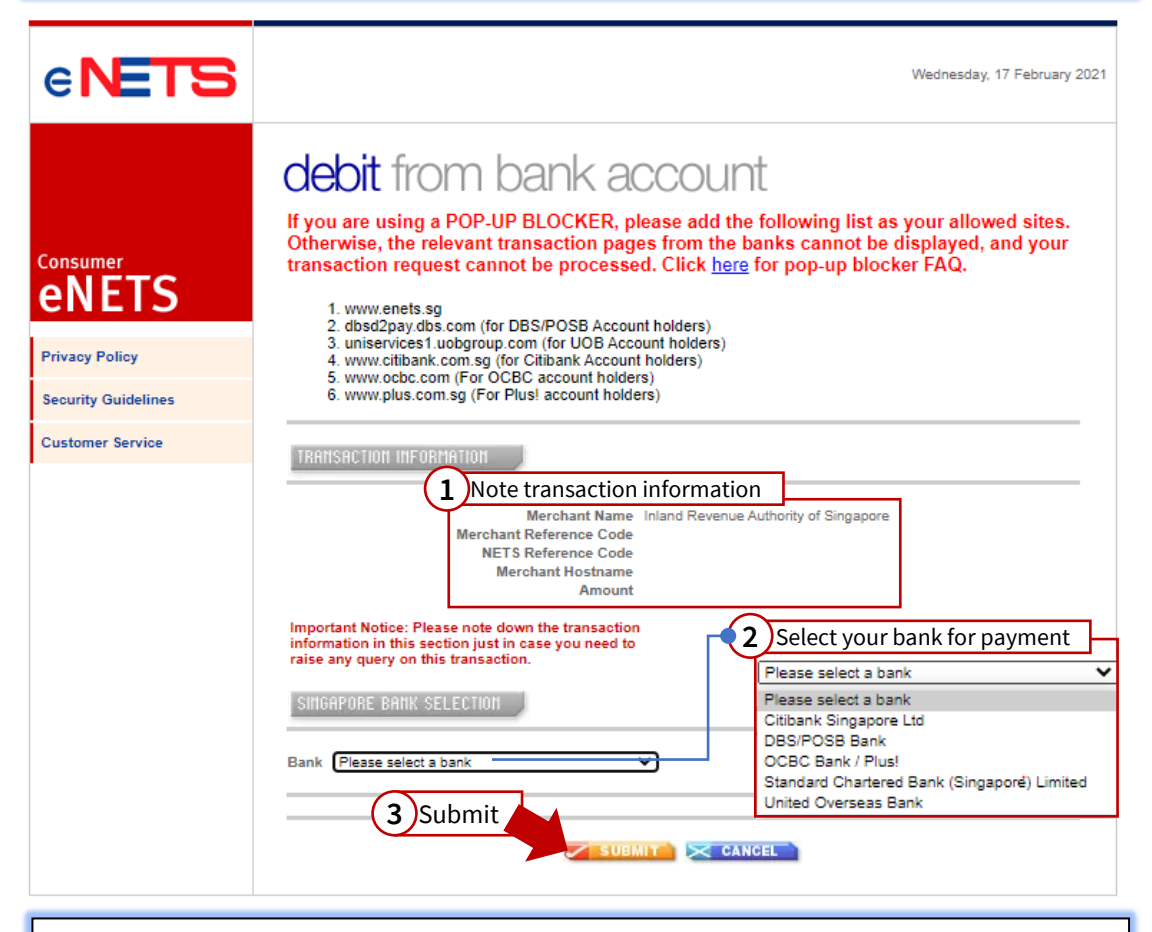

**Note:** If you do not see this pop-up, it means your pop-up blocker is active. Please click '*Cancel*' in **Step 4.1.0**, select '*Yes*' as shown below and you will be brought back to **Step 4.0** 

Disable your pop-up blocker before you repeat the payment process

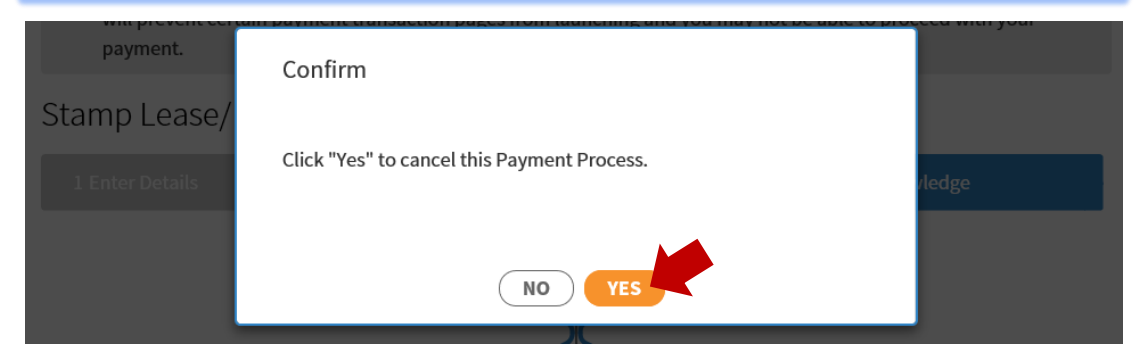

#### STEP 4.1.2 Payment by eNETS

You will be redirected to your bank's login page to confirm payment. Please approach your bank if you face any technical difficulties at this stage.

#### STEP 4.1.3 Payment by eNETS

Upon successful payment, you will be shown the page below.

Click '*Download*' to download the stamp certificate into your computer. Depending on the browser and computer used, you may be shown the stamp certificate within the browser.

| Stamp Lease/ Tenancy Agreement 🖶 PRINT |                  |                       |             |  |
|----------------------------------------|------------------|-----------------------|-------------|--|
| 1 Enter Details                        | 21               | 2 Preview & Declare   |             |  |
| Transaction is                         | successful.      |                       |             |  |
| Please retain                          | Document Ref No. | for future reference. |             |  |
| Version No.                            | 1.0              |                       |             |  |
| Stamp Duty                             |                  | Penalty               |             |  |
| Total Amount Pa                        | iyable           | Payment Due Date      | DD MMM YYYY |  |

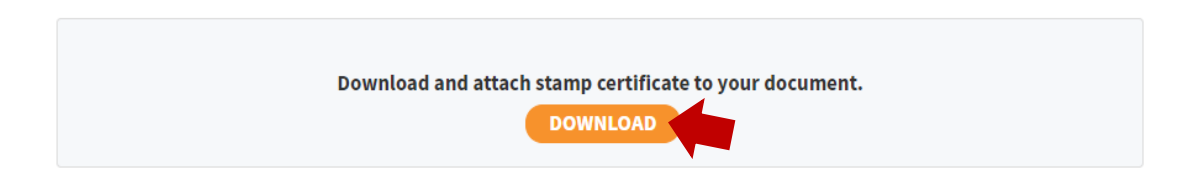

#### STEP 4.2.0 Other Payment Methods (Not eNETS)

If you had logged in as a Individual/ Business User, you may opt for other payment methods by selecting '**Other Modes with Payment Slip**' then '**Pay**'.

To view the payment options available and their payment instructions, please click <u>here</u>.

#### Stamp Lease/ Tenancy Agreement 🖶 PRINT 3 Pay & Acknowledge I would like to pay by... Payable Amount Requires an existing internet banking eNETS Document Ref No account with DBS/ POSB, OCBC, UOB, Citibank or Standard Chartered Bank. Stamp Duty (2) How do I disable pop-up blocker? Total **Payment Due Date Other Modes with Payment Slip** (?) How to pay stamp duty? Download a copy of the payment slip and make your payment via other modes. How do I get a refund?

**Note:** Upon clicking 'Pay', you will <u>no longer be able to pay via</u> <u>eNETS</u>.

### - This segment has been intentionally left blank -

| STEP 4.2.                                                                                                    | 1 Other Paymer                             | nt Methods                                                             |  |  |
|----------------------------------------------------------------------------------------------------|--------------------------------------------|------------------------------------------------------------------------|--|--|
| • Next,                                                                                                    | • Next, you will be shown the page below.  |                                                                        |  |  |
| <ul> <li>Select 'Download Payment Slip' and proceed to make payment with your preferred payment option.</li> </ul>           |                                            |                                                                        |  |  |
| Please note that the stamp certificate may not be available for download immediately, depending on your payment mode chosen. |                                            |                                                                        |  |  |
| 1 Enter Details                                                                                                    | 2 Remission                                | 3 Preview & Declare 4 Pay & Acknowledge                                |  |  |
| Submission su                                                                                                    | ıccessful                                  |                                                                        |  |  |
| Click the "Down                                                                                                    | load payment slip" button and              | d follow the instructions on the payment slip.                         |  |  |
| Once payment is about 5 working                                                                                              | s cleared, you will receive a m<br>; days. | essage in your Inbox to download the stamp certificate. This will take |  |  |
|                                                                                                    | Document Ref No.                           |                                                                        |  |  |
| Please retain                                                                                                    |                                            | for future reference.                                                  |  |  |
| Version No.                                                                                                    | 1.0                                        |                                                                        |  |  |
| Stamp Duty                                                                                                    |                                            | Total Amount Payable                                                   |  |  |
| Payment Due Da                                                                                                    | ote                                        |                                                                        |  |  |
|                                                                                                    |                                            |                                                                        |  |  |
|                                                                                                    |                                            | DOWNLOAD PAYMENT SLIP                                                  |  |  |

#### STEP 4.2.2 Retrieve Stamp Certificate

Once your stamp certificate is ready for download, you will receive a notification sent to your email address or the Inbox in your e-Stamping account.

To retrieve your stamp certificate, you may refer one of our demonstrations <u>here</u>.

# Glossary

| Field<br>No. | Field                   | Remarks                                                                                                    |
|--------------|-------------------------|----------------------------------------------------------------------------------------------------|
| 1            | Your Reference<br>No.   | You may give your submission a reference number for your easy identification.                                                                                                    |
|              |                         | Otherwise, you may leave it blank.                                                                                                    |
| 2            | Document<br>Description | Please choose the document description stated on your lease / tenancy agreement.                                                                                                    |
|              |                         | If your document description is not stated here, please choose a description closest to yours.                                                                                                    |
| 3            | Type of Document        | What is an Electronic Document:                                                                                                    |
|              |                         | • An <i>electronic record</i> that effects the transaction;                                                                                                    |
|              |                         | • An <i>electronic record</i> and a physical document that together effect the transaction; or                                                                                                    |
|              |                         | • An <i>electronic record</i> and a verbal communication that together effect the transaction, with the electronic record concluding the transaction                                                |
|              |                         | What is an Electronic Record?                                                                                                    |
|              |                         | • An electronic record is a record generated,<br>communicated, received or stored by electronic<br>means in an information system or for<br>transmission from one information system to<br>another. |
|              |                         | <ul> <li>Electronic records include anything sent by email,<br/>SMS or any Internet-based messaging service.</li> </ul>                                                                             |
| 4            | Date of Document        | Refers to the date of document stated on the document or date of signing the lease / tenancy agreement as indicated on the document.                                                                |

| Field<br>No. | Field                                            | Remarks                                                                                                    |
|--------------|--------------------------------------------------|----------------------------------------------------------------------------------------------------|
| 5            | Is the property<br>wholly or partially<br>rented | <ul> <li>Partial:<br/>The entire property is not rented (e.g. room rental).<br/>The owner is still residing within the property or is<br/>still utilizing the property.</li> <li>Whole:<br/>The entire property has been rented out, the owner is<br/>no longer residing within the property or no longer<br/>utilizing the property.</li> </ul> |
| 6            | Floor Area                                       | The floor area of the space you are renting. You may<br>leave this field empty if the floor area is not<br>mentioned in your agreement.                                                                                                    |
| 7            | Add multiple units                               | If your lease / tenancy agreement is for multiple units<br>within the same postal code, click to add.<br><b>For example,</b><br>BLK 123 ABC Building, #01-01 and #01-02 are rented<br>in the <i>same</i> tenancy agreement to the <i>same</i> tenant.                                                                                            |
|              |                                                  | If you have <i>separate</i> tenancy agreements for<br>separate unit numbers within the same postal code,<br>please <i>do not</i> use this feature and <u>submit a new</u><br><u>stamping</u> for each tenancy agreement you have.                                                                                                    |
|              |                                                  | <b>For example,</b><br>BLK 123 ABC Building, #01-01 rented out in tenancy<br>agreement A and #01-02 rented out in tenancy<br>agreement B both to the same tenant.                                                                                                    |

| Field<br>No. | Field                                                                  | Remarks                                                                                                    |
|--------------|------------------------------------------------------------------------|----------------------------------------------------------------------------------------------------|
| 8            | Add another<br>property                                                | If your lease / tenancy agreement has multiple properties, click to add. <b>For example,</b>                                                                                                    |
|              |                                                                        | BLK 123 ABC Building, #01-01 and BLK 456 DEF<br>Building #01-02 are rented in the <i>same</i> tenancy<br>agreement to the <i>same</i> tenant.                                                                                        |
|              |                                                                        | If you have <i>separate</i> tenancy agreements for<br><i>separate</i> properties rented to the same tenant,<br>please <i>do not</i> use this feature and <u>submit a new</u><br><u>stamping</u> for each tenancy agreement you have. |
|              |                                                                        | <b>For example,</b><br>BLK 123 ABC Building, #01-01 and BLK 456 DEF<br>Building #01-02 are rented to the same tenant but in<br>a <i>separate</i> tenancy agreement.                                                                  |
| 9            | Vacant Land                                                            | Please <i>do not expand</i> this field unless the immovable property tenanted is a vacant land.                                                                                                    |
|              |                                                                        | If you are renting a unit in a building, then you do not need to complete the fields for vacant land.                                                                                                    |
| 10           | Add another<br>vacant land                                             | If your lease agreement is for a several vacant lands, click to input the details                                                                                                    |
| 11           | Is your rental fixed<br>or varied for the<br>lease/ tenancy<br>period? | <b>Fixed:</b> The rental is agreed to be the same throughout the period. There is no rental free period or staggered rental.                                                                                                    |
|              | • • • • • • •                                                          | <b>Varied:</b> The rental changes throughout the tenancy period. For example, January to March is rent free, April to June is \$10,000, July to September is \$15,000, October to December is \$20,000.                              |
| 12           | Lease Terms (In<br>Months)                                             | Is the lease/ tenancy term definite (i.e. 2 years fixed)<br>or Indefinite (i.e. no specified end date)                                                                                                    |

| Field<br>No. | Field                                                | Remarks                                                                                                    |
|--------------|------------------------------------------------------|----------------------------------------------------------------------------------------------------|
| 13           | Check this box if<br>the start date is<br>tentative  | If the start date indicated in your tenancy agreement has a possibility of changing, please check this box.                                                                                                    |
| 14           | Rental Charges<br>Per Month (Fixed<br>Rental Option) | If your tenancy agreement did not specify the<br>breakdown of the rent, you may indicate the rental<br>amount under ' <b>Rent for Premises'</b> and leave the rest<br>empty.<br>Please note that monthly miscellaneous fees paid to<br>the landlord have to be reported under ' <b>Other</b><br><b>Charges'</b> |
| 15           | Does total rent<br>include a variable<br>component?  | This field is purely for documentation purpose and<br>will not change your stamp duty payable regardless<br>of the option chosen.                                                                                                    |
|              |                                                      | <b>Example</b><br><i>Total Rent</i> = <i>Base Rent</i> + % <i>sale turnover</i><br>Variable Component                                                                                                    |
| 16           | Premium                                              | If consideration is paid for the sole purpose of<br>securing the lease/ tenancy, please input the value<br>here. This is not to be mistaken with a security<br>deposit.<br>In most cases, no premium is paid.                                                                                                   |

| Field<br>No. | Field                                                | Remarks                                                                                                    |
|--------------|------------------------------------------------------|----------------------------------------------------------------------------------------------------|
| 17           | Start Date/ End<br>Date<br>(Varied Rental<br>Option) | For example,<br>Your 12 month tenancy has a rent-free period for<br>January and \$4,000 per month from February to<br>December.                                                                                                    |
|              |                                                      | Input January dates in the Field 17 and the market rent in Field 18 <sup>^</sup> . Then, select 'ADD ANOTHER RENT'.                                                                                                    |
|              |                                                      | Input February to December in Field 17 and the rental amount in Field 18. Select ' <b>ADD ANOTHER RENT</b> ' to record it in Field 19.                                                                                                    |
|              |                                                      | As no rent is paid during the rent-free period/s,<br>the rental amount to be stamped for the entire<br>lease period should be based on the higher of<br>market rent or contractual rent for the entire<br>period.                                                                                                    |
|              |                                                      | <u>Illustration using the example above</u><br>Party A entered into a 1-year tenancy with a 1-<br>month rental free period (i.e. Party A paid<br>monthly rent for 11 months instead of 12<br>months). The contractual monthly rent in the<br>tenancy was \$4,000, and the monthly market<br>rent was determined to be \$3,800. |
|              |                                                      | Stamp duty should be paid on the higher of :<br>the total contractual rent paid for the entire<br>tenancy period (i.e. 11 months x \$4,000 per<br>month = \$44,000); or<br>the total market rent for the entire tenancy<br>period (i.e. 12 months x \$3,800 per month =<br>\$45,600).                                          |
|              |                                                      | As the total market rent for the tenancy period is<br>higher than the total contractual rent paid,<br>stamp duty should be paid on the total market<br>rent i.e. \$45,600.                                                                                                    |

| Field<br>No. | Field                                                    | Remarks                                                                                                    |
|--------------|----------------------------------------------------------|----------------------------------------------------------------------------------------------------|
| 18           | Rental Charges<br>Per Month<br>(Varied Rental<br>Option) | Enter the rental amount for the period indicated in<br>Field 17 only. Refer to Field 17 Remarks for an<br>example.                                         |
|              | option,                                                  | If the rent payable is dependent on the sale turnover,<br>you may rely on the latest preceding year's sale<br>turnover for an estimated rent payable here. |
|              |                                                          | Please note that monthly miscellaneous fees paid to the landlord have to be reported under ' <b>Other Charges</b> '                                        |
| 19           | Rental overview                                          | This field provides an overview of the rent that you will be paying throughout your lease/ tenancy as well as its corresponding dates.                     |
| 20           | Name                                                     | Refers to the name of the Landlord and Tenant as stated in the agreement.                                                                                  |
|              |                                                          | In the event if the contract is signed by a representative, the representative's name <u>should not</u> be listed as a Landlord or Tenant.                 |
|              |                                                          | Occupiers should not be listed as a tenant either.                                                                                                    |
| 21           | Identity Type                                            | If you are unsure if the Landlord/Lessor's UEN fall<br>under <b>UEN-BUSINESS/LOCAL/OTHERS</b> , click <u>here</u> to<br>find out.                          |
|              |                                                          | The right identity type must be selected before you may proceed to the next page.                                                                          |
| 22           | Add Multiple<br>Parties                                  | If your tenancy agreement has more than one<br>landlord, select this to add the other landlord's<br>details.                                               |
| 23           | Add Another Party                                        | If your tenancy agreement has more than one tenant, select this to add the other tenant's details.                                                         |
|              |                                                          | Please note that <u>occupiers listed in the tenancy</u><br>agreement do not need to be reported here.                                                      |
| 24           | Additional<br>Comments                                   | You may wish to enter any additional comments in this field for our recording purpose.                                                                     |

### Annex A – Sample Stamp Certificate

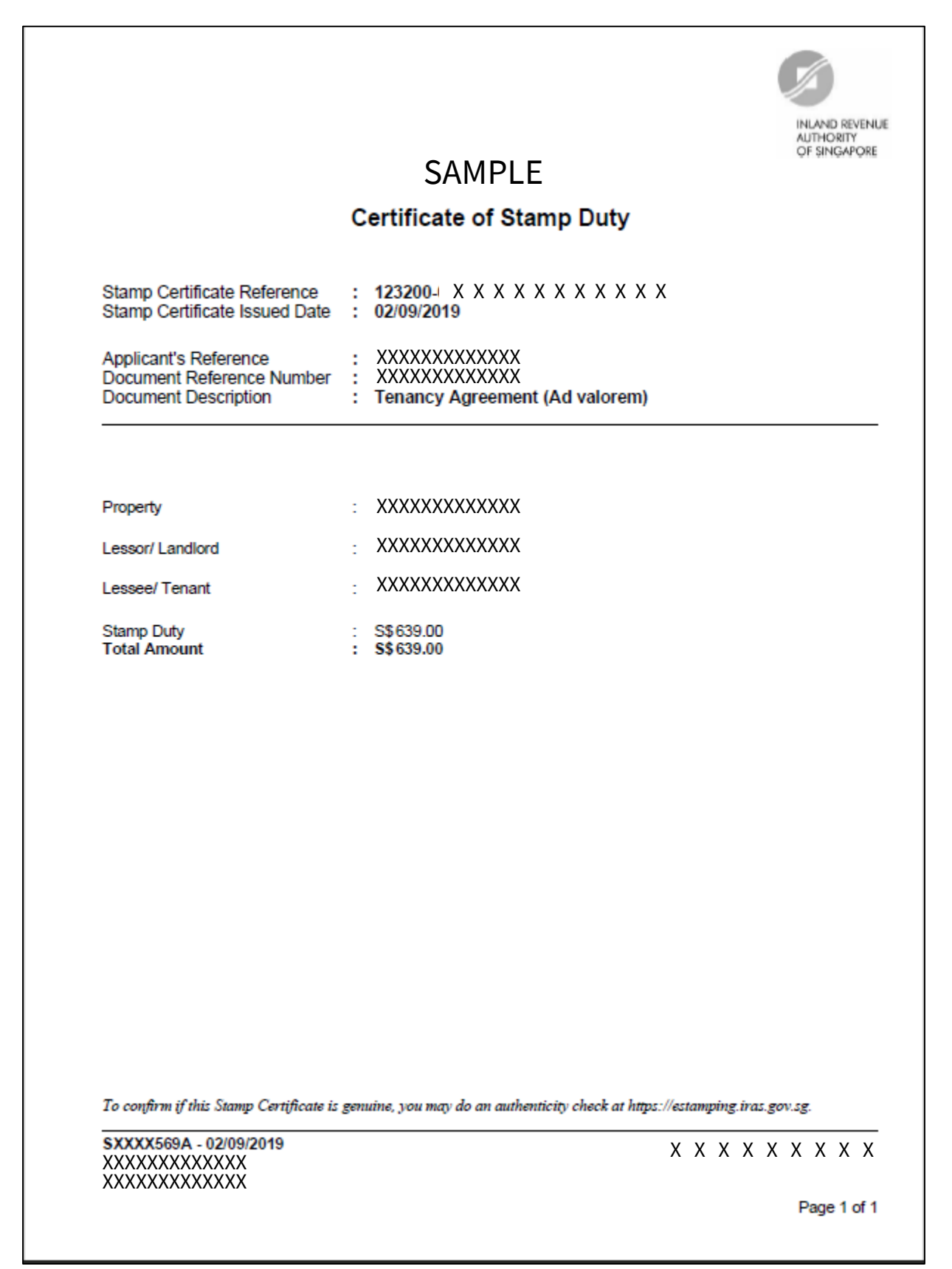

# Annex B – Sample Payment Slip

| User's Ref:                     |                                                                                                    |                                                                                                    |
|---------------------------------|----------------------------------------------------------------------------------------------------|----------------------------------------------------------------------------------------------------|
| SD Ref. No:                     |                                                                                                    | INLAND REVENUE                                                                                                    |
| Document Ref. No                | :                                                                                                    | AUTHORITY<br>OF SINDAPORE                                                                                                    |
| Date:                           |                                                                                                    | 55 Newton Road<br>Bingapore 307987<br>For enquiries, please o<br>Tel: 1800 4604923                                                                                                    |
| Document Desc<br>Date of Docume | ription: Tenancy Agreement (Ad valorem)<br>nt:<br>ent                                                                                                    |                                                                                                    |
| Dotalio or r ayin               | Stamp Duty                                                                                                    | \$51.00                                                                                                    |
|                                 | Total Amount Payable                                                                                                    | \$51.00                                                                                                    |
|                                 | HOW TO MAKE PAY                                                                                                    | MENT                                                                                                    |
| CHEQUE                          | Please attach the original payment slip to your ch<br>to "COMMISSIONER OF STAMP DUTIES". Please<br>corresponding amount on the reverse side of the c<br>bank may impose charges for cheque that cannot be clear                                                                                                    | eque. Cheque should be crossed and made p<br>e write the Document Reference Number an<br>heque. Please do not send post-dated cheque<br>red.                                                                                                    |
|                                 | A notification to print the stamp certificate will b<br>CorpPass users) or to your email address provided<br>is cleared. For cheque payment made at SingPo<br>SingPost.                                                                                                    | be sent to your e-Stamping account (for Sin<br>d during e-stamping, 5 working days after the o<br>st, the stamp certificate will be mailed to y                                                                                                    |
| AXS                             | Enter the Document Reference Number and the<br>Contract when making payment. You will be a                                                                                                    | Identification Number of any of the Parties #<br>able to download the Stamp Certificate from                                                                                                    |
|                                 | e-Stamping Portal immediately upon successful payment r                                                                                                    | eceived by IRAS.                                                                                                    |
| CASH/ NETS                      | e-Stamping Portal Immediately upon successful payment r<br>Please present the original payment slip when mai<br>Service Bureaus. SingPost Issues the stamp certifit<br>Location of SingPost Service Bureaus: Novena Post<br>Office and Chinatown Post Office.                                                                                                    | ecelved by IRAS.<br>king payment at any one of the following Sil<br>cate upon payment and charges a \$10 service<br>Office, Raffles Place Post Office, Shenton Way                                                                                                    |
| CASH/ NETS                      | e-Stamping Portal immediately upon successful payment r<br>Please present the original payment slip when mai<br>Service Bureaus. SingPost issues the stamp certifit<br>Location of SingPost Service Bureaus: Novena Post<br>Office and Chinatown Post Office.                                                                                                    | eceived by IRAS.<br>king payment at any one of the following Sir<br>cate upon payment and charges a \$10 service<br>Office, Raffles Place Post Office, Shenton Way                                                                                                    |
| CASH/ NETS                      | e-Stamping Portal immediately upon successful payment r<br>Please present the original payment slip when mai<br>Service Bureaus. SingPost issues the stamp certific<br>Location of SingPost Service Bureaus: Novena Post<br>Office and Chinatown Post Office.<br>PAYMENT SLIP NO: XXX                                                                                     | eceived by IRAS.<br>king payment at any one of the following Sin<br>cate upon payment and charges a \$10 service<br>Office, Raffles Place Post Office, Shenton Way<br>XXXXXXXXXXXXXX                                                                                             |
| CASH/ NETS                      | e-Stamping Portal immediately upon successful payment r<br>Please present the original payment slip when mai<br>Service Bureaus. SingPost issues the stamp certific<br>Location of SingPost Service Bureaus: Novena Post<br>Office and Chinatown Post Office.<br>PAYMENT SLIP NO: XXX<br>JE AUTHORITY OF SINGAPORE                                                        | eceived by IRAS.<br>king payment at any one of the following Sin<br>cate upon payment and charges a \$10 service<br>Office, Raffles Place Post Office, Shenton Way<br>XXXXXXXXXXXXXXX<br>Document Ref No.:                                                                       |
| CASH/ NETS                      | e-Stamping Portal immediately upon successful payment r<br>Please present the original payment slip when mai<br>Service Bureaus. SingPost issues the stamp certifi<br>Location of SingPost Service Bureaus: Novena Post<br>Office and Chinatown Post Office.<br>PAYMENT SLIP NO: XXX<br>UE AUTHORITY OF SINGAPORE<br>R OF STAMP DUTIES<br>Inter Date State                | eceived by IRAS.<br>king payment at any one of the following Sin<br>cate upon payment and charges a \$10 service<br>Office, Raffles Place Post Office, Shenton Way<br>XXXXXXXXXXXXXX<br>Document Ref No.:<br>Tax Type/Code: 600                                                  |
| CASH/ NETS                      | e-Stamping Portal immediately upon successful payment r<br>Please present the original payment slip when mai<br>Service Bureaus. SingPost issues the stamp certifi-<br>Location of SingPost Service Bureaus: Novena Post<br>Office and Chinatown Post Office.<br>PAYMENT SLIP NO: XXX<br>UE AUTHORITY OF SINGAPORE<br>& OF STAMP DUTIES<br>lentre Post Office             | eceived by IRAS.<br>king payment at any one of the following Sin<br>cate upon payment and charges a \$10 service<br>Office, Raffles Place Post Office, Shenton Way<br>XXXXXXXXXXXXXXXXXXXXXXXXXXXXXXXXXXXX                                                                       |
| CASH/ NETS                      | e-Stamping Portal immediately upon successful payment r<br>Please present the original payment slip when mai<br>Service Bureaus. SingPost issues the stamp certifi<br>Location of SingPost Service Bureaus: Novena Post<br>Office and Chinatown Post Office.<br>PAYMENT SLIP NO: XXX<br>UE AUTHORITY OF SINGAPORE<br>& OF STAMP DUTIES<br>ientre Post Office<br>4         | eceived by IRAS.<br>king payment at any one of the following Sir<br>cate upon payment and charges a \$10 service<br>Office, Raffles Place Post Office, Shenton Way<br>XXXXXXXXXXXXXXXXXXXXXXXXXXXXXXXXXXXX                                                                       |
| CASH/ NETS                      | e-Stamping Portal immediately upon successful payment r<br>Please present the original payment slip when mai<br>Service Bureaus. SingPost Issues the stamp certific<br>Location of SingPost Service Bureaus: Novena Post<br>Office and Chinatown Post Office.<br>PAYMENT SLIP NO: XX3<br>UE AUTHORITY OF SINGAPORE<br>& OF STAMP DUTIES<br>Sentre Post Office<br>4        | ecelved by IRAS.<br>king payment at any one of the following Sir<br>cate upon payment and charges a \$10 service<br>Office, Raffles Place Post Office, Shenton Way<br>XXXXXXXXXXX<br>Document Ref No.:<br>Tax Type/Code: 600<br>Payment Amount: \$\$1.00<br>Due Date: 16/09/2020 |
| CASH/ NETS                      | e-Stamping Portal immediately upon successful payment r<br>Please present the original payment slip when mai<br>Service Bureaus. SingPost issues the stamp certifi-<br>Location of SingPost Service Bureaus: Novena Post<br>Office and Chinatown Post Office.<br>PAYMENT SLIP NO: XXX<br>UE AUTHORITY OF SINGAPORE<br>R OF STAMP DUTIES<br>Sentre Post Office<br>4<br>2.: | Amount Paid: \$51.00                                                                                                    |

# **Technical Error 1 – Access Denied Page**

Sample

# Access Denied

You don't have permission to access "http://estamping.iras.gov.sg/WebForms/Correspondence/COR0007.aspx" on this server.

Reference #18.7f561b3a.1600159473.36647e1

If you have seen a similar 'Access Denied' error page, it means that you have either:

- a) Copied and pasted your input from an external source into the field(s); or
- b) Input with special characters in the field(s) (i.e. @, +, "", (), \*, /); or

Please ensure you have not done the above two and try again

### <u> Technical Error 2 – Unable to Process Your Request</u>

Sample

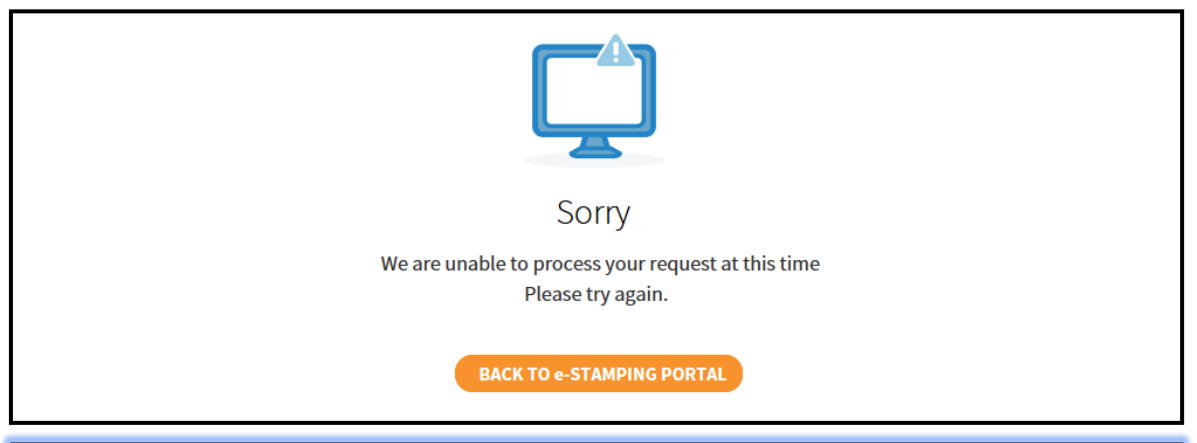

If you have seen this page, it means that you have either:

- a) Copied and pasted your input from an external source into the field(s); or
- b) Input with special characters in the field(s) (i.e. @, +, " ", (), \*, /); or
- c) Input an invalid information (i.e. 31 Feb 2020 does not exist)

Please review the information and try again

# <u>Technical Error 3 – ICAP ERROR</u>

### Sample

ICAP Error (icap\_error)

An error occurred while performing an ICAP operation. Blocked fire type detected. Shockwave Flash file, v5+ (.swf), File. FRM0013.aspx, Sub File. //cti00\$cphMainSucApplicantDetails\$txtApplicantRef, Vendor: Kaspersky Labs; Engine version: 8.6.1.71; Pattern version: 200807.080600.15392666; Pattern date: 2020/08/07 08:08:00 There could be a network problem, the ICAP service may be misconfigured, or the ICAP server may have reported an error.

For assistance, contact your network support team.

Generally, this is a result of an application on your network (e.g. Antivirus/ Malware) that is trying to embed the flash file into your request. Such files are blocked by our network, resulting to this error.

Please approach your IT administrator for assistance.

# <u>Technical Error 4 – Business User 'Error</u> <u>in web site'</u>

Sample

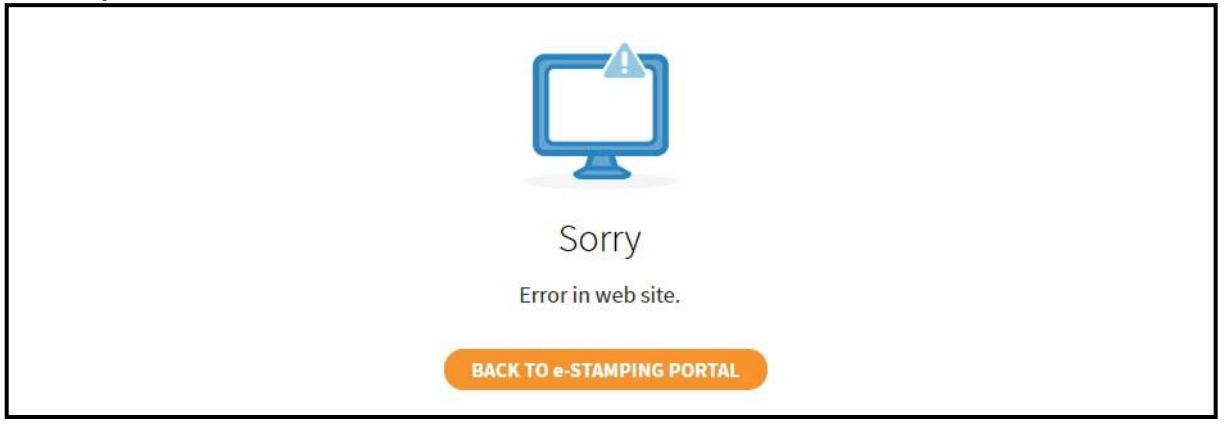

The above error message will be shown if you have logged in with a Corppass ID that <u>did not have a registered e-Stamping Account</u>. Please consider:

- 1. Stamping your document(s) on behalf of your company as an Individual User. There will not be personal tax implications.; Or
- 2. Advise your Corppass admin to register for an account at our e-Stamping Portal home page. Thereafter, proceed to Corppass to assign e-Stamping e-Service.

## <u>Technical Error 5 – Business User</u> <u>Authentication Error</u>

#### Sample

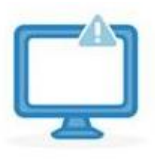

Sorry

We are unable to authenticate your account. Please contact your CorpPass Admin to verify your e-Stamping Assigned ID and User Role.

BACK TO e-STAMPING PORTAL

The above error message will be shown if you have logged in with a Corppass ID that has an e-Stamping assigned ID but

- 1. You have not been assigned e-Stamping e-Service within Corppass; or
- 2. The e-Service user assignment was not done properly; or
- 3. The Corppass ID is no longer in use

Please approach your Corppass admin or <u>contact Corppass</u> for assistance.

- This segment is intentionally left blank-

## <u>Technical Error 6 – Business User Cannot</u> <u>Proceed for Payment</u>

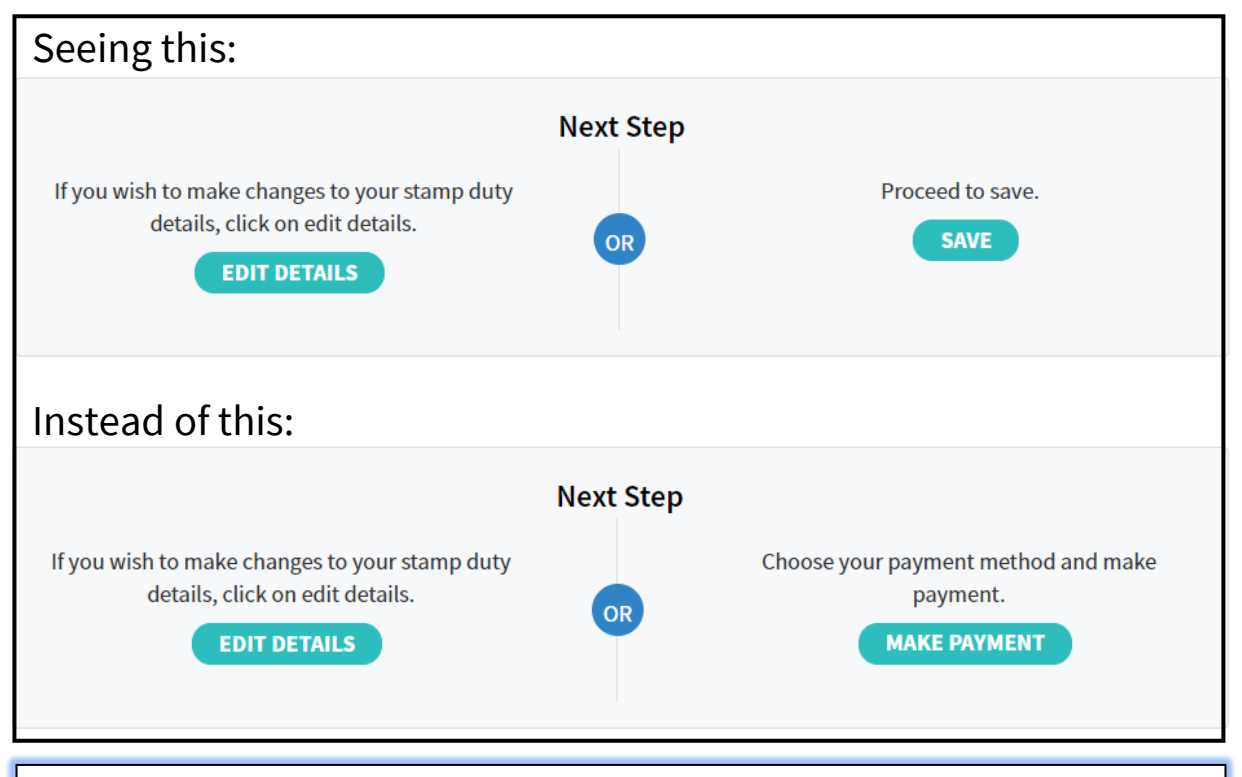

This error is unique to e-Stamping users who logged in with a Business User account but are only granted access as:

1) a 'Preparer' or

2) both a 'Preparer' and an 'Approver'

Please approach your Corppass admin to grant you access as an <u>Approver</u> <u>only</u> to proceed with submission.

### - This segment is intentionally left blank-

## **Other Common Technical Errors**

| Technical Difficulty                                                                  | Resolution                                                                                            |
|---------------------------------------------------------------------------------------|----------------------------------------------------------------------------------------------------|
| "The 'Payment in progress'<br>hourglass keeps spinning and I<br>cannot make payment!" | Please review page 10 to 13 (Click<br><u>here</u> )                                                   |
| "I cannot see/ retrieve my stamp certificate after payment!"                          | You may retrieve your stamp<br>certificate by referring to one of our<br>demonstrations <u>here</u> . |

### - This segment is intentionally left blank-